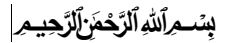

فایل آموزشی نرم افزار آموزش از راه دور (Adobe Connect) تهیه شده توسط واحد کتابخانه و فناوری دبیرستان فرزانگان۲ اسفند ۱۳۹۸

آدوب کانکت نرم افزاری بسیار محبوب برای برگزاری جلسات، کنفرانسها و کلاسهای آموزشی آنلاین است. با استفاده از این برنامه میتوان هر نوع جلسه آنلاینی را در بستر وب برگزار کرد اعم از برگزاری وبینارها، کلاسهای آموزشی آنلاین، کنفرانسها و… با استفاده از connect میتوان تعامل کاملی با افراد حاضر در جلسه برقرار کرد. با استفاده از وایتبرد، صوت و ویدیو و اسلایدهای تعاملی می توان به تمامی اعضا حاضر توضیحات کاملی در رابطه با موضوع مورد بحث ارائه کرد .امکان به اشتراک گذاری صفحه ادمین و کاربران، امکان چت خصوصی با کاربران، قابلیت صف بندی درخواست ها و پرسش های کاربران و بسیاری از امکانات جالب دیگر در این نرم افزار وجود دارد.(این آموزش در جهت ساختن لینک تشکیل کلاس ارائه شده است).

# مرحله اول: نحوه اتصال به نرم افزار

#### گام اول:

ابتدا در مرورگر خود آدرس اینترنتی http://elearning.farzanegan2t.ir را وارد میکنیم.

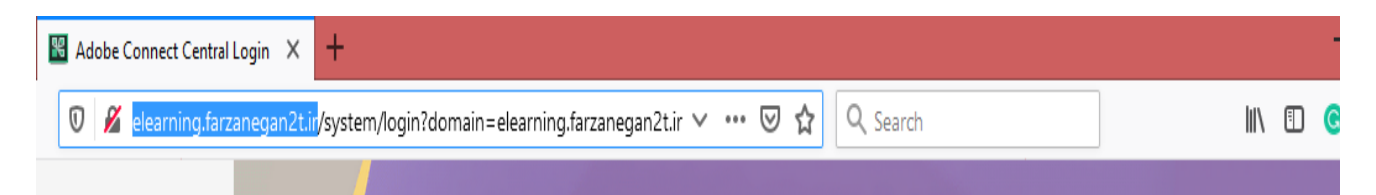

#### گام دوم:

پس از وارد کردن آدرس اینترنتی صفحه ای مانند شکل زیر باز می شود که از شما نام کاربری و رمز عبور می خواهد.

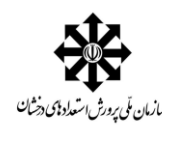

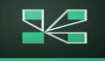

| Adobe Connect Central Login | × | + |       |                |     |         |                |
|-----------------------------|---|---|-------|----------------|-----|---------|----------------|
| $\rightarrow$ C' $\bigstar$ | Ū | 8 | elear | ning. <b>f</b> | arz |         |                |
|                             |   |   |       |                |     |         |                |
| K Adobe Connect             |   |   |       |                |     |         |                |
|                             |   |   |       |                |     |         | 1              |
|                             | _ | _ |       | _              |     |         |                |
| Username                    |   |   |       |                |     |         |                |
| Type here                   |   |   |       |                |     | طلاعات  | فسمت اه        |
|                             |   |   |       |                |     | ربری و  | ل به نام کار   |
| Type here                   |   |   |       |                |     | ل کنیم. | ہور را وارد مے |
| Count annual D              |   |   |       |                |     |         |                |
| Forgot password             |   |   |       |                |     |         |                |
| Remember username           |   |   |       |                |     |         |                |
|                             |   |   |       |                |     |         |                |
| Login                       |   |   |       |                |     |         |                |
|                             |   |   |       |                |     |         |                |

#### گام سوم :

| ل از وارد کردن نام کاربری و رمز عبور وارد صفحه ی اصلی نرم افزار شده و می توانیم شروع به کار کنیم. |
|---------------------------------------------------------------------------------------------------|
|---------------------------------------------------------------------------------------------------|

| ADOBE° CONNECT <sup>™</sup>           |                                       |                        | Help   Logout: Zahra Ahmad |
|---------------------------------------|---------------------------------------|------------------------|----------------------------|
| Home Content   Meetings   F           | Reports   Administration   My Profile |                        | Title & Description Search |
| ⑦ Times displayed in : (GMT+03:30) To | ehran                                 | صفحه نخست نرم<br>افزار | View the old experience    |
| 🧾 My Meetings                         | My Recordings                         |                        |                            |
| All Host Presenter                    | Participant Created by me             |                        |                            |
| Name                                  | Start Date                            | URL                    | Role                       |
| roboticclass                          | 03/05/2020 9:00 AM                    | /roboticclass/         | Host                       |
| Msjaberansari                         | 10:15 PM                              | /msjaberansari/        | Host                       |
| Mrbabaei                              | 6:00 PM                               | /mrbabaei/             | Host                       |
| msdarvish                             | 1:30 PM                               | /msdarvish/            | Host                       |
| Zistdahommeshkati2                    | 12:45 PM                              | /zistdahom2meshkati/   | Host                       |
| Olampyad-fizik-11                     | 12:45 PM                              | /olampyad-fizik-11/    | Host                       |

## مرحله دوم: نحوه کارکرد نرم افزار

هر جلسه آموزشی که قرار است برگزار شود باید لینک مخصوص به خود را داشته باشد حال با توجه به ابزاری که این نرم افزار برای ما فراهم کرده است می خواهیم یک لینک برای یک کلاس بسازیم.

نکته: به لینک ساخته شده اصطلاحا Meetings می گویند.

اولین مرحله برای ساخت لینک کلاس اموزشی این است که در صفحه نخست نرم افزار وارد قسمت Meetings شده و فیلد های مورد نظر در این قسمت را طبق شرایط کلاس خود تنظیم کنیم.

## ADOBE<sup>®</sup> CONNECT<sup>™</sup>

| Home | Content | Meetings | Reports | Administration | My Profile |  |
|------|---------|----------|---------|----------------|------------|--|
|      |         |          |         |                |            |  |

O Times displayed in : (GMT+03:30) Tehran

نمایی از سربرگ meetings : در این قسمت برای ایجاد لینک جدید وارد New Meetings می شویم.

| ADOBE <sup>®</sup> CONNECT <sup>™</sup>                                                                                                    |                        |               |     |
|----------------------------------------------------------------------------------------------------|------------------------|---------------|-----|
| Home   Content Meetings Reports   Administration   My Profile                                                                                                    |                        |               |     |
| Shared Meetings User Meetings                                                                                                    |                        | نمایی از      |     |
| New                                                                                                    |                        | لینک های      |     |
| Shared Meetings                                                                                                    |                        | کلاس های      |     |
| Meeting List   Edit                                                                                                    |                        | ساخته شده     |     |
| New Meeting New Folder Delete Move                                                                                                    |                        | $\setminus$ / |     |
|                                                                                                    | Start Time             | Duration >    | ň., |
| Shared Templates                                                                                                    |                        |               |     |
| 🗋 👼 fizik garma                                                                                                    | 03/01/2020 9:30 AM     | 01:30         |     |
| 🗋 📠 Fizik ghamari 12                                                                                                    | 03/04/2020 7:00 AM     | 12:45         |     |
| 🗌 🚂 fizik hoseinAbadi                                                                                                    | 03/02/2020 9:00 AM     | 04:00         |     |
| E and the second second | 03/02/2020 1:00 PM     | 05:00         |     |
| Example 2 International International Intern | 03/01/2020 11:45<br>AM | 01:15         |     |
| 🗋 📠 Fizikmrghamari                                                                                                    | 03/04/2020 7:30 AM     | 02:15         |     |
| Eizikmrghamari2                                                                                                    | 03/04/2020 10:15<br>AM | 08:15         |     |
| a hatami zist 12                                                                                                    | 03/04/2020 7:00 AM     | 12:45         |     |
| Mrbabaei                                                                                                    | 03/04/2020 6:00 PM     | 02:15         |     |
| Mrkhangaldi                                                                                                    | 03/04/2020 7:30 AM     | 12:45         |     |

سربرگ New Meetings و فیلد های مربوطه:

#### ADOBE® CONNECT\*\* Home Content Meetings Reports Administration My Profile **Enter Meeting Information** Enter Meeting Information > Select Participants > Send Invitations Meeting Information Name: \* وارد کردن نام کلاسی که میخواهیم تشكيل دهيم Custom URL: http://elearning.farzanegan2t.ir/ (Leave this field blank for a system-generated URL, or include a unique URL path. Please use only ascii alphanumeric characters or hyphens. For example: "product-demo" will result in http://elearning.farzanegan2t. r/product-demo/) Summary: در اين قسمت لينک مربوط به (max length=400 characte کلاس نوشته می شود. بهتر است در این فیلد در صورت لزوم خلاصه ای از موضوع تشکیل کلاس یا موضوعی دیگر به صورت اختیاری میتوانیم بنویسم براي مشخص بودن موضوع لينك همان نام کلاس را بدون قرار دادن فاصله-نقطه و عدد در این قسمت وارد كنيم لازم به ذكر است لينك Start Time: 4 v March v 2020 v 03:00 PM v ایجاد شده قابل ویرایش نیست. Duration: 01:00 v hours:minutes مثال hatamizist11 Select Template: Shared Templates\Default Meeting Template در این فیلد زمان بر گزاری کلاس را Language: \* مي توانيم مشخص كنيم مثلا تاريخ English V ۴ مارچ ۲۰۲۰ ساعت ۳ صبح Access: کلاس برگزار شود. این فیلد به Only registered users may enter the room (guest access is blocked) شرايط دلخواه شما قابل تغيير است. Only registered users and account members may enter the room در قسمت دوم مدت زمانی که Only registered users and accepted guests may enter the room کلاس به طول می انجامد را ميتوانيم تعيين كنيم. در قسمت دسترسی اینکه چه کسانی می توانند وارد لینک ما شوند طبق گزینه های مقابل تعیین میشود.

| TML Client:                                      | ✓ Enable HTML dient for participants                                                                                                    |
|--------------------------------------------------|----------------------------------------------------------------------------------------------------|
|                                                  | "Learn more about HTML client capabilities and limitations."                                                                                                    |
|                                                  | ( This setting is applicable only if Administrator has NOT enabled 'force launch session in Adobe Connect application' under<br>Advanced Settings. When this setting is enabled, all user sessions for Adobe Connect will be launched in an HTML Client for<br>participants. ) |
| Audio Conference Se                              | ttings                                                                                                    |
| Do not include any<br>Select this option to cre  | audio conference with this meeting.<br>ate a VOIP only meeting.)                                                                                                    |
| OInclude this audio c<br>(Please note that audio | onference with this meeting: Manage Audio Profiles<br>conference setting changes would be effective for new meeting sessions only.)                                                                                                    |
| O Include other audio                            | conference with this meeting.                                                                                                    |
| Conferenc                                        | e Number(s):                                                                                                    |
| Moderator                                        | Code:                                                                                                    |
| Participan                                       | t Code:                                                                                                    |
| <b>-</b>                                         |                                                                                                    |
| ✓ Update information                             | for any items linked to this item.                                                                                                    |
| *- indicates required f                          | ields                                                                                                    |
|                                                  | انتخاب گزینه پایان Rext > Finish Cancel                                                                                                    |
| opyright © 2019 Ado                              | be. All rights reserved.                                                                                                    |
|                                                  |                                                                                                    |
|                                                  |                                                                                                    |
|                                                  | در این قسمت پس از انتخاب کلید پایان لینک ساخته شده قابل مشاهده خواهد بود.                                                                                                    |
|                                                  |                                                                                                    |

نمونه ای از یک سربرگ با فیلد های پر شده

| Name: *                                  | hatami zist 12                                                                                                    |
|------------------------------------------|----------------------------------------------------------------------------------------------------|
| Custom URL:                              | http://elearning.farzanegan2t.ir/ hatami-zist-12<br>(Leave this field blank for a system-generated URL, or include a unique URL path. Pl<br>hyphens. For example: "product-demo" will result in http://elearning.farzanegan2t.ir/ |
| Summary:<br>(max length=4000 characters) |                                                                                                    |
| Start Time:                              | 12 V March V 2020 V 11:45 AM V                                                                                                    |
| Duration:                                | 02:45 v hours:minutes                                                                                                    |
| Select Template:                         | Shared Templates\Default Meeting Template                                                                                                    |
| Language: *                              | English                                                                                                    |

## نمونه یک meetings ساخته شده به همراه نکات فنی کلاس تعریف شده توسط کاربر:

| Home Content Meetings                                      | Reports Administration My Profile                 |                                  |
|------------------------------------------------------------|---------------------------------------------------|----------------------------------|
| Shared Meetings   User Mee                                 | etings                                            |                                  |
| <mark> Shared Meetings</mark> > 🚂 hat                      | ami zist 11                                       |                                  |
| leeting Information   Edit Info                            | ormation   Edit Participants   Invitations   Uplo | aded Content   Recordings   Repo |
| Meeting Information                                        |                                                   |                                  |
| Name:                                                      | hatami zist 11                                    |                                  |
| Summary:                                                   |                                                   |                                  |
| Start Time:                                                | 03/12/2020 11:45 AM                               |                                  |
| Duration:                                                  | 02:45                                             |                                  |
| URL:                                                       | http://elearning.farzanegan2t.ir/hatami-z         | <u>ist-11/</u>                   |
| Number of users in room:                                   | 0                                                 |                                  |
| Language:                                                  | English                                           |                                  |
| Access:                                                    | Only registered users and accepted guer           | e room لینک                      |
| Allow participants to opt out<br>from Engagement Tracking: | No                                                | ساخته                            |
| HTML Client Enabled:                                       | Yes                                               | شده به                           |
|                                                            |                                                   | معاون<br>آموزشی<br>ار سال        |
|                                                            |                                                   | شود.                             |

| ما.                                                                                                    | Edit Informatاستفادہ کنی                                                                                                    | ی توانیم از سربرگ ion                                              | از به ویرایش داشت م                  | فر جایی از کلاس تعریف شده نیا               |
|----------------------------------------------------------------------------------------------------|----------------------------------------------------------------------------------------------------|--------------------------------------------------------------------|--------------------------------------|---------------------------------------------|
|                                                                                                    |                                                                                                    | از لینکی که ساخته شده.                                             | ی ویرایش است به غیر                  | <mark>کته</mark> : در این قسمت همه چیز قابل |
| Home Content I                                                                                                    | Meetings Reports Adr                                                                                                    | ministration 🚽 My Prof                                             | ile                                  |                                             |
| Shared Meetings                                                                                                    | User Meetings                                                                                                    |                                                                    |                                      |                                             |
| Shared Meetings                                                                                                    | > 🚂 hatami zist 11                                                                                                    |                                                                    |                                      |                                             |
| Meeting Information                                                                                                    | Edit Information   Edit P                                                                                                    | articipants   Invitation                                           | is   <u>Uploaded Conte</u>           | ent   <u>Recordings</u>   <u>Reports</u>    |
| Meeting Information                                                                                                    | on                                                                                                    |                                                                    |                                      |                                             |
| e Content Meetings Repo                                                                                                    | orts Administration My Profile                                                                                                    | در چه حد باشد.                                                     | ے حصور داشتہ باشتہ<br>               | Title & Description                         |
| ne Content Meetings Repo<br>red Meetings User Meetings<br>Shared Meetings > 🚂 hatami zis                                                                                                    | orts Administration My Profile                                                                                                    | در چه حد باشد.                                                     |                                      | Title & Description                         |
| ne Content Meetings Report<br>red Meetings User Meetings<br>Shared Meetings > and hatami zis<br>ing Information   Edit Information<br>wallable Users and Groups                                                                                                    | orts Administration My Profile<br>st 11<br>1 Edit Participants   <u>Uploac</u>                                                                                               | در چه حد باشد.<br><u>fed Content   Recordings   Reports</u>        | Current Participants For             | Title & Description                         |
| ne Content Meetings Report<br>red Meetings User Meetings<br>Shared Meetings > and hatami zis<br>ing Information   Edit Information<br>wallable Users and Groups<br>Search                                                                                                    | orts Administration My Profile<br>st 11<br>1 Edit Participants   <u>Invitations</u>   <u>Upload</u>                                                                          | در چه حد باشد.<br><u>ded Content   Recordings   Reports</u>        | Current Participants For I           | hatami zist 11                              |
| Nee     Content     Meetings     Report       red Meetings     User Meetings       Shared Meetings     > and hatami zis       ing Information     Edit Information       Vallable Users and Groups       Search       Image: Administrators                                                                                                    | orts Administration My Profile<br>st 11<br>1 Edit Participants <u>Invitations</u> <u>Upload</u><br>System Group                                                              | در چه حد باشد.<br>Ied Content   <u>Recordings</u>   <u>Reports</u> | Current Participants For I<br>Search | hatami zist 11  Host school@farzanegan2t.ir |
| e Content Meetings Report   red Meetings User Meetings   Shared Meetings Jar Administrators                                                                                                    | orts Administration My Profile st 11 f Edit Participants Invitations   Upload System Group System Group                                                                      | در چه حد باشد.<br>ded Content   Recordings   Reports               | Current Participants For I<br>Search | hatami zist 11 Host school@farzanegan2t.ir  |
| Ne     Content     Meetings     Report       red Meetings     User Meetings       Shared Meetings     James Meetings       Shared Meetings     James Meetings       Shared Meetings     James Meetings       Shared Meetings     James Meetings       Shared Meetings     James Meetings       Shared Meetings     James Meetings       Shared Meetings     James Meetings       Search     James Meetings       Administrators     James Meetings       Administrators - Limited     James Meetings                                                                                                    | orts Administration My Profile st 11 Gedit Participants   Invitations   Upload System Group System Group System Group System Group                                           | در چه حد باشد.<br>ded Content   Recordings   Reports               | Current Participants For I           | hatami zist 11  Host school@farzanegan2t.ir |
| e Content Meetings Report   red Meetings User Meetings   Shared Meetings James Meetings   Shared Meetings James Meetings   Shared Meetings James Meetings   Wallable Users and Groups Search   Search Search   Administrators - Limited Administrators - Limited   Authors Meeting Hosts                                                                                                    | orts Administration My Profile st 11 Edit Participants   Invitations   Upload System Group System Group System Group System Group System Group                               | در چه حد باشد.<br>ded Content   Recordings   Reports Add Remove    | Current Participants For I           | hatami zist 11  Host school@farzanegan2t.ir |
| ne Content Meetings Repor<br>red Meetings User Meetings<br>Shared Meetings > العامية<br>Shared Meetings > العامية<br>ing Information   Edit Information<br>wallable Users and Groups<br>Search<br>Search<br>Administrators - Limited<br>Administrators - Limited<br>Authors<br>Authors<br>Meeting Hosts                                                                                                    | orts Administration My Profile st 11 g Edit Participants   Invitations   Upload System Group System Group System Group System Group Administrator Group                      | در چه حد باشد.<br>ded Content   Recordings   Reports Add Remove    | Current Participants For I           | hataml zist 11 Host school@farzanegan2t.ir  |
| ne Content Meetings Repo<br>red Meetings User Meetings<br>Shared Meetings > العامية<br>Shared Meetings > العامية<br>ing Information   Edit Information<br>wallable Users and Groups<br>Search<br>Search<br>Administrators - Limited<br>Administrators - Limited<br>Authors<br>Meeting Hosts<br>العامية<br>Authors العامية<br>Authors<br>العامية<br>العامية<br>ا | orts Administration My Profile st 11<br>Edit Participants Invitations Upload System Group System Group System Group System Group Administrator Group motevasel@farzanegan.Ir | در چه حد باشد.<br>ded Content   Recordings   Reports Add Remove    | Current Participants For I<br>Search | hataml zist 11 Host school@farzanegan2t.ir  |

برای این کار کافی است نام همکاری که می خواهید در جلسه حضور داشته باشد را در لیست سمت چپ انتخاب کرده دکمه add را بزنید و در نهایت می بیند که نام همکار در سمت راست اضافه شده است اما نکته ای که وجود دارد این است که فرد انتخاب شده چقدر می تواند به قابلیت های نرم افزار دسترسی داشته باشد.در این قسمت چهار بخش وجود دارد که می توانیم فرد مورد نظر را با نقش های مختلف قرار دهیم. به عنوان ناظر: participant به عنوان یک معلم با دسترسی های معمولی: presenter به عنوان هاست و مدیر آن جلسه که تعریف کرده ایم : host و به عنوان شخصی که نمیخواهیم در جلسه حضور پیدا کند به دلایلی denided.

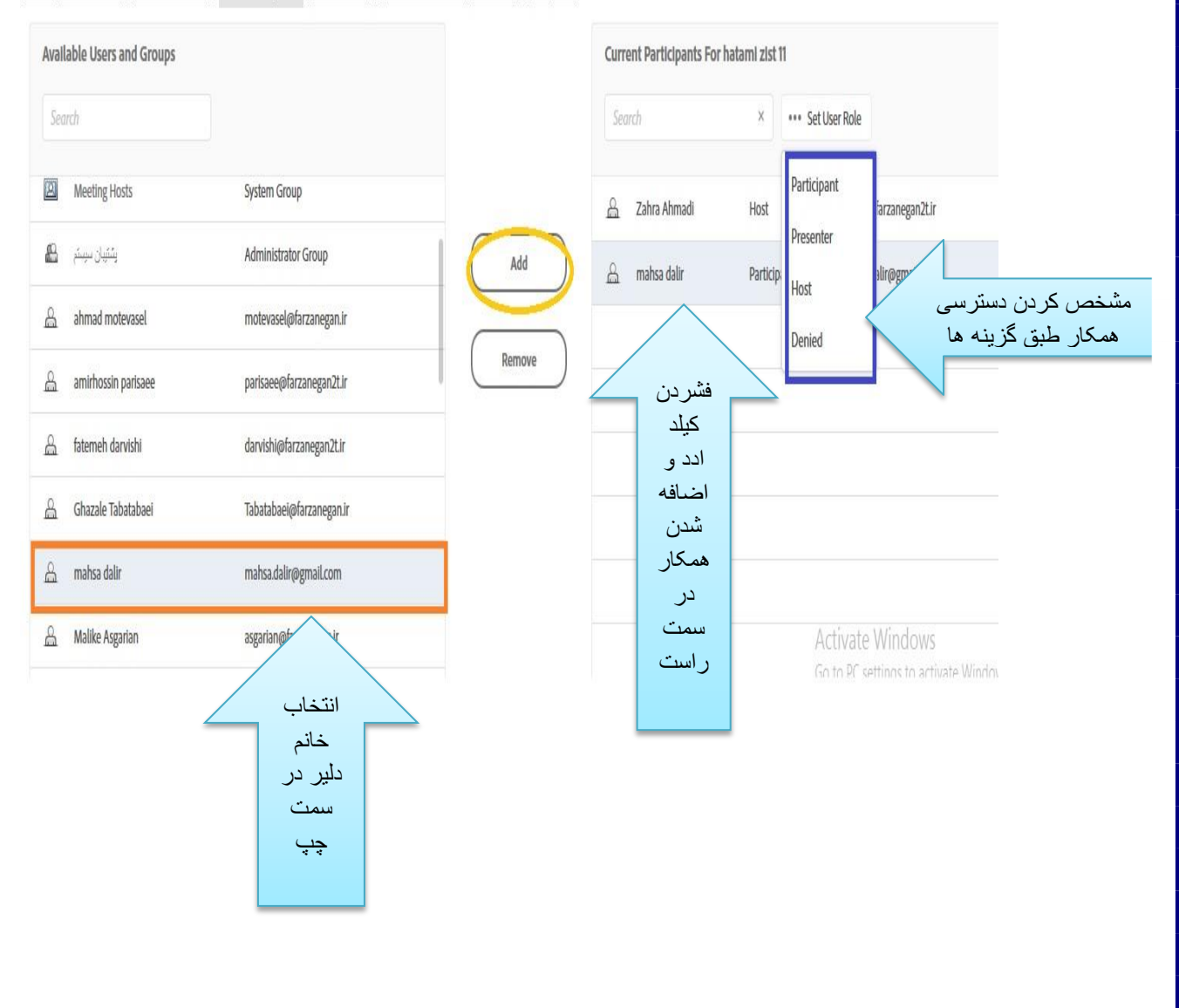

Meeting Information | Edit Information | Edit Participants | Invitations | Uploaded Content | Recordings | Reports

بخش دیگری که در رابطه با ساختن لینک مورد نیاز است در این نرم افزار قسمت Administration می باشد.برای اینکه همکاری که در قسمت بالا برای حضور در کلاس با نقش های مختلف تعیین شد بتواند به نرم افزار دسترسی داشته باشد لازم است در این قسمت تعریف شده باشد و لینکی اختصاصی دریافت کند. برای این کار کافیست در سربرگ administration گزینه user & grop و سپس گزینه New user انتخاب شود.

| DOB      | E° CONNECT™                  |                                |                 |                  |                               |                              |                          | Help Logo                              |
|----------|------------------------------|--------------------------------|-----------------|------------------|-------------------------------|------------------------------|--------------------------|----------------------------------------|
| ome      | Content Meetings             | Reports Ad                     | ministration    | My Profile       |                               |                              |                          | Title & Description                    |
| ccount   | Users and Groups             | Audio Provid                   | ers Video T     | elephony Devices | Customizatio                  | n Compliance and Control     | Administration Dashboard |                                        |
| ers ar   | nd Groups   <u>Customize</u> | <u>User Profile</u>   <u>E</u> | dit Login and P | assword Policies | <u>Import</u>   <u>Cost C</u> | enters   <u>SSO Settings</u> |                          |                                        |
| Sea      | nch                          | Nev                            | v User          | ew Group         | anage Guests                  | View Guests Delete           | Info Training Groups O   | Hide                                   |
| 2        | Administrators               |                                |                 |                  |                               | System Group                 |                          |                                        |
| 8        | Administrators - Limited     |                                |                 |                  |                               | System Group                 |                          |                                        |
| 2        | Authors                      |                                |                 |                  |                               | System Group                 |                          |                                        |
| 2        | Meeting Hosts                |                                |                 |                  |                               | System Group                 |                          |                                        |
| 8        | يتكيبان سيستم                |                                |                 |                  |                               | Administrator Group          |                          |                                        |
| <u>A</u> | ahmad motevasel              |                                |                 |                  |                               | motevasel@farzanegan.ir      |                          |                                        |
| 8        | amirhossin parisaee          |                                |                 |                  |                               | parisaee@farzanegan2t.ir     |                          |                                        |
| 6        | fatemeh darvishi             |                                |                 |                  |                               | dərvishi@fərzənegən2t.ir     |                          | Activate Windo<br>Go to PC settings to |
| 8        | Ghazale Tabatabaei           |                                |                 |                  |                               | Tabatabaei@farzanegan.ir     |                          |                                        |

در قسمت New user کافیست فیلد های مورد نظر پر شود و سپس لینک ساخته شده به همراه پسورد انتخابی شما برای معلم مورد نظر ارسال گردد. در ادامه نمونه ای از فیلدها و سربرگ پر شده مشاهده می شود.

New User Information New User Information > Edit Group Membership

| New User Informatio                                                                                                    | hn                                                                                                    |
|----------------------------------------------------------------------------------------------------|----------------------------------------------------------------------------------------------------|
| First Name: *                                                                                                    |                                                                                                    |
| Last Names *                                                                                                    |                                                                                                    |
| Last Name:                                                                                                    |                                                                                                    |
| E-mail: *                                                                                                    |                                                                                                    |
|                                                                                                    |                                                                                                    |
| Login and Password                                                                                                    |                                                                                                    |
| Login:                                                                                                    | Your current login policy is set to use e-mail address for user login.                                                                                                    |
| New Password: *                                                                                                    |                                                                                                    |
|                                                                                                    |                                                                                                    |
| Retype Password: *                                                                                                    |                                                                                                    |
|                                                                                                    | Passwords must conform to the following rules:                                                                                                    |
|                                                                                                    | <ul> <li>Passwords must be between 4 and 32 characters long.</li> </ul>                                                                                                    |
| ✓ E-mail the new use                                                                                                    | er account information, login and password                                                                                                    |
| Prompt user to cha                                                                                                    | inge password after next login                                                                                                    |
| *- indicates required                                                                                                    | fields                                                                                                    |
|                                                                                                    | Cancel Next > Finish                                                                                                    |
| Convright @ 2019 Ad                                                                                                    |                                                                                                    |
| lew User Info                                                                                                    | rmation                                                                                                    |
| lew User Info<br>lew User Information                                                                                                    | rmation<br>on > Edit Group Membership                                                                                                    |
| New User Information<br>New User Information<br>New User Information<br>First Name: *                                                                                                    | rmation<br>on > Edit Group Membership<br>tion                                                                                                    |
| New User Info<br>lew User Information<br>New User Informa<br>First Name: *                                                                                                    | rmation<br>on > Edit Group Membership<br>tion<br>ms                                                                                                    |
| New User Information<br>New User Information<br>First Name: *<br>Last Name: *                                                                                                    | rmation<br>on > Edit Group Membership<br>tion<br>ms<br>maleki مورد نظر به شکل مقابل ساخته شود ابتدای نام                                                                                                    |
| lew User Information<br>ew User Information<br>New User Information<br>First Name: *<br>Last Name: *<br>E-mail: *                                                                                                    | rmation<br>on > Edit Group Membership<br>ion<br>ms<br>maleki<br>maleki<br>maleki@farzanegan.ir<br>فامیلی معلم@ فرز انگان. آی ار                                                                                                    |
| lew User Information<br>ew User Information<br>New User Information<br>First Name: *<br>Last Name: *<br>E-mail: *                                                                                                    | rmation<br>on > Edit Group Membership<br>tion<br>ms<br>maleki<br>maleki<br>maleki@farzanegan.ir<br>فامیلی معلم@ فرز انگان. آی ار                                                                                                    |
| lew User Information<br>ew User Information<br>New User Information<br>First Name: *<br>Last Name: *<br>E-mail: *                                                                                                    | rmation<br>on > Edit Group Membership<br>tion<br>ms<br>maleki<br>maleki<br>maleki@farzanegan.ir<br>فامیلی معلم@ فرز انگان. آی ار                                                                                                    |
| lew User Information<br>www.user.Information<br>First Name: *<br>Last Name: *<br>E-mail: *<br>Login and Passwor<br>Login:                                                                                                    | rmation<br>on > Edit Group Membership<br>tion<br>maleki<br>maleki<br>maleki@farzanegan.ir<br>blaub. معلم@ فرزانگان. آی ار<br>Your current login policy is set to use e-mail address for user login.                                                                                                    |
| lew User Information<br>New User Information<br>First Name: *<br>Last Name: *<br>E-mail: *<br>Login and Passwor<br>Login:<br>New Password: *                                                                                             | rmation<br>on > Edit Group Membership<br>tion<br>maleki<br>maleki<br>maleki@farzanegan.ir<br>d<br>Your current login policy is set to use e-mail address for user login.                                                                                                    |
| lew User Information<br>New User Information<br>First Name: *<br>Last Name: *<br>E-mail: *<br>Login and Passwor<br>Login:<br>New Password: *<br>Retype Password: *                                                                       | rmation<br>on > Edit Group Membership<br>ton<br>ms<br>maleki<br>maleki<br>maleki@farzanegan.ir<br>d<br>Your current login policy is set to use e-mail address for user login.<br>پسورد متحدالشکلی انتخاب شود.برای مثال                                                                                                    |
| lew User Information<br>www.user.Information<br>First Name: *<br>Last Name: *<br>E-mail: *<br>Login and Passwor<br>Login:<br>New Password: *<br>Retype Password: *                                                                       | tion<br>maleki<br>maleki@farzanegan.ir<br>tor<br>Maleki@farzanegan.ir<br>tor<br>Maleki@farzanegan.ir<br>tor<br>Maleki@farzanegan.ir<br>Maleki@farzanegan.ir<br>tor<br>Maleki@farzanegan.ir<br>Maleki@farzanegan.ir                                                                                                    |
| lew User Information<br>www.user Information<br>First Name: *<br>Last Name: *<br>E-mail: *<br>Login and Passwor<br>Login:<br>New Password: *<br>Retype Password: *                                                                       | Imation         Imaleki         maleki@farzanegan.ir         المیلی معلم@ فرزانگان. آی از         Imaleki@farzanegan.ir         Imaleki@farzanegan.ir         Imaleki         Imaleki@farzanegan.ir         Imaleki@farzanegan.ir </td                                                                                                    |
| lew User Information<br>w User Information<br>First Name: *<br>Last Name: *<br>E-mail: *<br>Login and Passwor<br>Login:<br>New Password: *<br>Retype Password: *                                                                         | maleki<br>maleki<br>maleki@farzanegan.ir<br>vour current login policy is set to use e-mail address for user login.<br>سرورد متحدالشکلی انتخاب شود.برای مثل<br>Passwords must cohform to the follor<br>Passwords must be between 4 an 32 char tters long.                                                                                                    |
| lew User Information<br>www.user.Information<br>First Name: *<br>Last Name: *<br>E-mail: *<br>Login and Password<br>Login:<br>New Password: *<br>Retype Password: *                                                                      | imation         ion         ion         maleki         maleki@farzanegan.ir         ion         var, or current login policy is set to use e-mail address for user login.         var, or current login policy is set to use e-mail address for user login.         var, or current login policy is set to use e-mail address for user login.         var, or current login policy is set to use e-mail address for user login.         var, or current login policy is set to use e-mail address for user login.         var, or current login policy is set to use e-mail address for user login.         var, or current login policy is set to use e-mail address for user login.         var, or current login policy is set to use to user         var, or current login policy is set to use e-mail address for user login.         var, or current login policy is set to user         var, or current login policy is set to user         var, or current login policy is set to user         var, or current login policy is set to user         var, or current login must conform to the follow         var, or current login, login and password         var, or current login, login and password         var, or current login, login and password         var, or current login, login and password         var, or current login, login and password         var, or current login, login and passw                                                                                                    |
| New User Information<br>New User Information<br>First Name: *<br>Last Name: *<br>E-mail: *<br>Login and Passwor<br>Login:<br>New Password: *<br>Retype Password: *<br>Retype Password: *                                                 | rmation<br>on > Edit Group Membership<br>ion<br>maleki<br>maleki@farzanegan.ir<br>d<br>vour current login policy is set to use e-mail address for user login.<br>f<br>vour current login policy is set to use e-mail address for user login.<br>ywey. oracelth کلی انتخاب شرد.بر ای مثال<br>Passwords must conform to the follow<br>Passwords must be between 4 an<br>22 char ters long.<br>ser account information, login and password<br>income password after next login                                                                                                    |
| New User Information<br>New User Information<br>First Name: *<br>Last Name: *<br>E-mail: *<br>Login and Passwor<br>Login:<br>New Password: *<br>Retype Password: *<br>Retype Password: *<br>Prompt user to de<br>*- indicates require    | Imation         ion         maleki         maleki         maleki@farzanegan.ir         ion         vour current login policy is set to use e-mail address for user login.         ymaq.c aracılın.bla lirisiy met.yolo nub         ymaq.c aracılın.bla lirisiy met.yolo nub         ymaq.c aracılın.bla lirisiy met.yolo nub         ymaq.c aracılın.bla lirisiy met.yolo nub         ymaq.c aracılın.bla lirisiy met.yolo nub         ymaq.c aracılın.bla lirisiy met.yolo nub         ymaq.c aracılın.bla lirisiy met.yolo nub         ymaq.c aracılın.bla lirisiy met.yolo nub         ymaq.c aracılın.bla lirisiy met.yolo nub         ymaq.c aracılın.bla lirisiy met.yolo nub         ymaq.c aracılın.bla lirisiy met.yolo nub         ymay.yolo nub         ymay.yolo nub                                                                                                    |
| New User Information<br>New User Information<br>First Name: *<br>Last Name: *<br>E-mail: *<br>Login and Password<br>Login:<br>New Password: *<br>Retype Password: *<br>Retype Password: *<br>Prompt user to cla<br>*- indicates required | rmation<br>on > Edit Group Membership<br>tion<br>maleki<br>maleki<br>maleki@farzanegan.ir<br>vour current login policy is set to use e-mail address for user login.<br>vour current login policy is set to use e-mail address for user login.<br>vour current login policy is set to use e-mail address for user login.<br>vour current login policy is set to use e-mail address for user login.<br>vour current login policy is set to use e-mail address for user login.<br>vour current login policy is set to use e-mail address for user login.<br>vour current login policy is set to use e-mail address for user login.<br>vour current login policy is set to use e-mail address for user login.<br>vour current login policy is set to user e-mail address for user login.<br>vour current login policy is set to user e-mail address for user login.<br>vour current login and passwort.<br>vour current information, login and passwort.<br>tip login address for user login.<br>tip login address for user login.<br>vour current login policy is address for user login.<br>vour current login address for user login.<br>vour current login address |
| New User Information<br>New User Information<br>First Name: *<br>Last Name: *<br>E-mail: *<br>Login and Password<br>Login:<br>New Password: *<br>Retype Password: *<br>Retype Password: *<br>Copyright © 2019 A                          | Ton<br>maleki<br>maleki<br>maleki@farzanegan.ir<br>vour current login policy is set to use e-mail address for user login.<br>Tour current login policy is set to use e-mail address for user login.<br>vour current login policy is set to use e-mail address for user login.<br>vour current login policy is set to use e-mail address for user login.<br>vour current login policy is set to use e-mail address for user login.<br>verse:<br>Passwords must conform to the follor<br>Passwords must be between 4 an<br>2 chart ters long.<br>ser account information, login and password<br>affelds<br>cancel Next > Finish<br>dobe. All rights reserved.                                                                                                    |

در پایان لینک ساخته شده به همراه پسورد را برای معلم مورد نظر ارسال می کنیم .

| User Informat | ion   Edit Information   Edit Group Membership   Select Manager | Edit Team Members   Report |
|---------------|-----------------------------------------------------------------|----------------------------|
| User Inform   | ation                                                           |                            |
| First Name    | ms                                                              |                            |
| Last Name     | maleki                                                          |                            |
| E-mail        | maleki@farzanegan.ir                                            |                            |
|               |                                                                 |                            |

#### maleki@farzanegan.ir

Login and Pag

Login Password

- <u>Send a link to reset this user's password.</u> Use this option if this user has an e-mail address. They will receive an e-mail with a link to reset their password.
  - <u>Unlock user's account.</u> Use this option to unlock user that has been blocked due to too many incorect password attempts.
  - <u>Set temporary password for this user</u> Use this option if this user does not have an e-mail address. They can use this temporary password to login. They will immediately be required to change their temporary password.

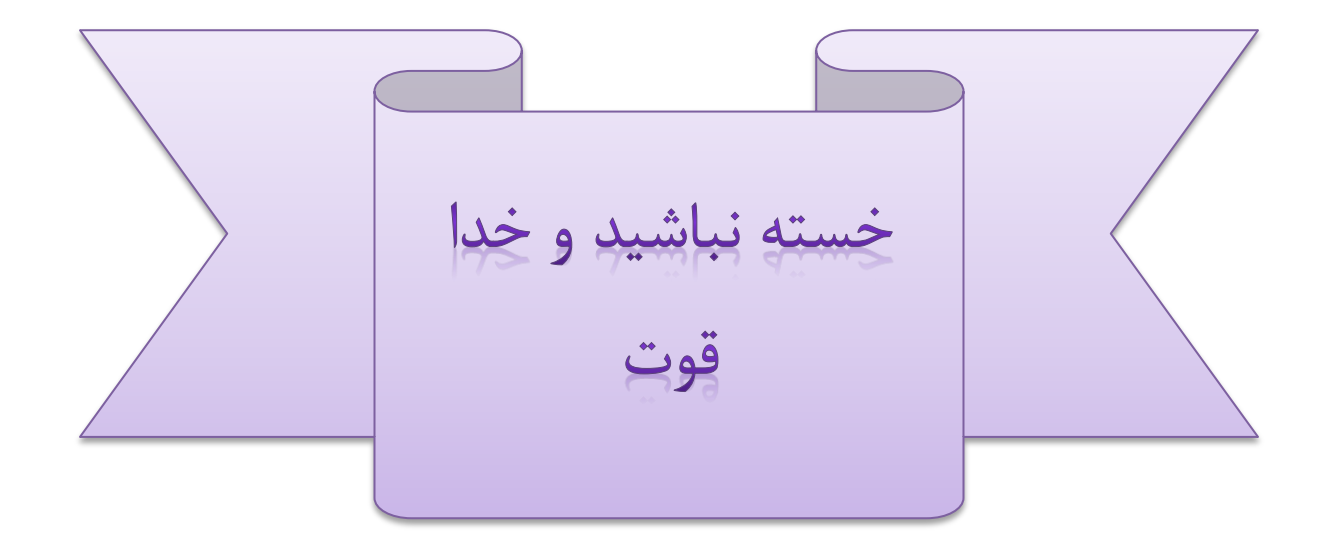